# YaleNewHavenHealth

# EPIC Ambulatory COVID-19 Ordering, FYI, Banners, and Patient Header

With the recent outbreak of COVID-19 and needing users aware of testing for patients some recent changes have been communicated to notify staff caring for the patients. The below workflow outlines how testing will be performed by way of a consult.

### Placing order for Testing

1. From 'Add Order' enter COVID. Under 'After Visit Procedures' you will see an orders for COVID-19 Testing. If for a NEMG, YNHHS, YM Healthcare worker highlight that order and click accept. For all other patients highlight the 'Quest Labs' test and click accept.

| and a                       | E      |                                                 | Order Search                 | - <b>D</b> X                           |  |  |
|-----------------------------|--------|-------------------------------------------------|------------------------------|----------------------------------------|--|--|
|                             | COVID  | <b>9</b>                                        | Browse                       | Preference List Facility List Database |  |  |
| I Panels (No results found) |        |                                                 |                              |                                        |  |  |
|                             | 🛱 Afte | er Visit Medications (No results found)         |                              |                                        |  |  |
|                             | 🛱 Afte | er Visit Procedures 😤                           |                              |                                        |  |  |
|                             |        | Name                                            | Px Code Type Pref List       | Cost to Oi Copay Coverage              |  |  |
|                             | ŵ      | COVID-19 PCR - Quest Labs (aka COVID)           | LAB108 Microbiol Y AMB LAB F | \$\$\$\$\$                             |  |  |
| L                           | ÷      | COVID-19 NEMG, YNHHS, YM Healthcare worker only | LAB108 Microbiol Y AMB LAB F | \$\$\$\$\$\$                           |  |  |
|                             |        |                                                 |                              |                                        |  |  |

2. Next complete the information within the order as shown below. Associate and then Sign the Order.

| COVID-19 PCR                    | - Quest Labs                                                           | ✓ Accept X Cancel |                                                                                                |
|---------------------------------|------------------------------------------------------------------------|-------------------|------------------------------------------------------------------------------------------------|
| Priority:                       | Routine P Routine STAT                                                 |                   | COVID-19 NEWG, YNHHS, YM Healthcare worker only                                                |
| Class:                          | Lab Collect P Lab Collect External                                     |                   | Status: Normal Standing Future                                                                 |
| Lab:                            | Resulting Agency: VALE-NEW HAVEL Collection Date:                      |                   | Expected Date: Today Tomorrow 1 Week 2 Weeks 1 Month 3 Months 6 Months Approx.                 |
| Specimen<br>Type:               | Viral D                                                                |                   | Expires: 2/3/2021 🗇 1 Month 2 Months 3 Months 4 Months 6 Months                                |
| Specimen Sro                    | • <b>• • •</b>                                                         |                   | Priority: Routine D Routine STAT                                                               |
| e is the patient                | Ves No                                                                 |                   | Class: Lab Collect P Lab Collect Clinic Collect Enternal                                       |
| Is the patient<br>healthcare wo | a Ves No                                                               |                   | Lab: Resulting Agency: VALE-NEW HAND Collection Date: Collection Time: Co<br>Sporiment Vinal D |
| Non-Epic Pro                    | vider CC P                                                             |                   | Ospecimen Src: O P                                                                             |
| Comments:                       | Add Comments (F6)                                                      |                   | lis the patient Yes No.<br>symptomatic?                                                        |
| Status:                         | Normal Standing Future                                                 |                   | the patient a Yes Ne healthcare worker?                                                        |
|                                 | Expected Date: Today Tomorrow 1 Week 2 Weeks 1 Month 3 Months 6 Months | Approx.           | Non-Epic Provider CC D                                                                         |
|                                 | Expires: 3/23/2021                                                     |                   | Comments: 🕈 Add Comments (F6)                                                                  |
|                                 |                                                                        |                   | Show Additional Order Details ¥                                                                |
| O Next Required                 |                                                                        | ✓ Accept X Cancel | Oppert Required                                                                                |

3. Once order is placed and signed the header will turn blue indicating that the patient has testing in progress.

\*\*\* Note once the order is released the ISO Reason will update to'R/O COVID-19. A FYI Flag was also applied as well.

#### Prior to Release of Order

| Zzzoptime, Harrison<br>Male,31 Y.O.,08/08/1988<br>Legal Sex: Male<br>Gender Identity: None<br>Pref Language: None<br>Phone: None | Last BMI: Non<br>PCP: None<br>MyChart: Inactive<br>My Pat List Reminders: None +<br>Phone: None | Alersiee Votion 510<br>FYI<br>COVID-19 Screening<br>Med Contract: (None)<br>(None) | Pref Lab: None<br>estPractice Advisory: None<br>IM Due?: Due<br>Joverage: None<br>Patient Type: None<br>CSN: 215494130 | MRN: MRS976597<br>Code: Not on file<br>NonCode Additional Limitations: Non-<br>Adv. Care Plan: None<br>Out Info: None<br>Fail Risk: Not Done | Iso Reason: None<br>Specially Comments<br>My Sticky Note: 1<br>NarxScore: None, C<br>General Risk 1 |
|----------------------------------------------------------------------------------------------------|-------------------------------------------------------------------------------------------------|------------------------------------------------------------------------------------|----------------------------------------------------------------------------------------------------|----------------------------------------------------------------------------------------------------|----------------------------------------------------------------------------------------------------|
| After Order                                                                                                    | Released                                                                                        | ne Allergies: Not on Eile                                                          | Pref Lab: None                                                                                                    | MRN: MR5976597                                                                                                    |                                                                                                    |
| Male,31 Y.O.,08/08/1988                                                                                                    | PCP: None<br>MyChart: Inactive                                                                  | FYI<br>COVID-19 Screening                                                          | BestPractice Advisory: None                                                                                            | Code: Not on file<br>NonCode Additional Limitations: No                                                                                      | Iso Reason: R/O COVID-19                                                                            |
| Gender Identity: None<br>Pref Language: None<br>Phone: None                                                                      | My Pat List Reminders: None +<br>Phone: None                                                    | Current Smoker, Never Assessed<br>Med Contract: (None)<br>(None)                   | Coverage: None<br>Patient Type: None<br>CSN: 215494130                                                                 | Adv. Care Plan: None<br>Out Info: None<br>Fall Risk: Not Done                                                                                | My Sticky Note: 1                                                                                   |

# YaleNewHavenHealth

# Patient has Results (NEGATIVE)

- 1. When patient receives a result 'Not Detected' the following will happen:
  - a. Once the chart has been opened the header will not be blue anymore and the iso reason will be removed as well as the FYI Flag shown below.

| Zzz, Alonzo                       | Last BMI: None                | Allergies: Not on File          | HM Due?: Due       | NonCode Additional Limitations:  | Specialty Comments: |
|-----------------------------------|-------------------------------|---------------------------------|--------------------|----------------------------------|---------------------|
| Male,38 Y.O.,02/24/1982           | PCP: None                     | Current Smoker: Never Assessed  | Coverage: None     | Adv. Care Plan: None             | My Sticky Note: 📩   |
| Legal Sex: Male                   | MyChart: Inactive             | Med Contract: (None)            | Patient Type: None | Out Info: 🥑                      | NarxScore: None, CA |
| Gender Identity: None             | My Pat List Reminders: None + | (None)                          | CSN: 215494150     | Fall Risk: Not Done              | General Risk: 1     |
| Pref Language: Chinese (Mandarin) | Phone: 111-777-8888           | Pref Lab: QUEST LABORATORY [10] | MRN: MR6467966     | Next Appt Date by Dept: 03/27/20 |                     |
| Phone: 111-777-8888               |                               | BestPractice Advisory: None     | Code: Not on file  | Iso Reason: None                 |                     |
| <b>← → →</b> 3/23/2020            | ···· ⑦ This Visit             |                                 |                    |                                  |                     |

### Patient has Results (POSITIVE)

- 1. When patient receives a result 'Detected' the following will happen:
  - a. The header will remain blue. The iso reason will update to 'COVID-19' and FYI Flag will have a 'COVID-19 Positive' and the in process is inactive.

| Zzz, A           | aa Spanish "Ana"                        | Last BMI: Non                                                                                                    | e Allernies: Strawberry, Walnut                                      | F Pref Lab: QUEST LABORATORY [10]          | CSN: 215494147                                                                                     | Fall Risk: No                                                         |
|------------------|-----------------------------------------|----------------------------------------------------------------------------------------------------|----------------------------------------------------------------------|--------------------------------------------|----------------------------------------------------------------------------------------------------|-----------------------------------------------------------------------|
| Female,          | ale,15 M.O.,12/01/2018<br>I Sex: Female | PCP: Simpson, Samantha Gayl<br>MyChart: Proxy enabled<br>My Pat List Reminders: None +<br>Phone: 203-980-7771<br>Med Contr | FYI<br>Blood Products Refusal, COVI<br>Current Smoket, Passive Smoke | esearch: Active                            | MRN: MR4607870<br>Code: Not on file<br>NonCode Additional Limitations: None<br>Adv. Care Plan: Yes | Iso Reason: COVID-19<br>Provide the Covernmenter<br>My Sticky Note: 1 |
| Legal Se         |                                         |                                                                                                    |                                                                      | VI estPractice Advisory: None              |                                                                                                    |                                                                       |
| Gender I         | Identity: None                          |                                                                                                    |                                                                      | ke nM Due?: Due                            |                                                                                                    |                                                                       |
| Pref Lan         | iguage: English                         |                                                                                                    | Med Contract: (None)                                                 | Coverage: None                             |                                                                                                    |                                                                       |
| Phone: 2         | 203-980-7771                            |                                                                                                    | (None)                                                               | Patient Type: None                         | Out Info: None                                                                                     | NarxScore: None, 🖓 !                                                  |
|                  |                                         |                                                                                                    |                                                                      |                                            |                                                                                                    |                                                                       |
|                  |                                         |                                                                                                    |                                                                      |                                            |                                                                                                    |                                                                       |
|                  |                                         |                                                                                                    |                                                                      |                                            |                                                                                                    | Ø                                                                     |
|                  |                                         |                                                                                                    |                                                                      |                                            |                                                                                                    |                                                                       |
| New Flag         |                                         |                                                                                                    |                                                                      |                                            | Show inactive Apply filter                                                                         | ▼ <u>Filter</u> <u>C</u> <u>R</u> efresh                              |
|                  | -                                       |                                                                                                    |                                                                      | -                                          |                                                                                                    | -                                                                     |
| ate and Time     | Contact                                 | User                                                                                                    | Type 5                                                               | Summary                                    |                                                                                                    | Status                                                                |
| 3/23/20 2-14 DM  |                                         | Dowitt Michollo                                                                                                    | COVID 19 Pacitiva                                                    | Patient has tested "Pesitive" for COVID 19 |                                                                                                    | Activo                                                                |
| 5/25/20 2.14 T M |                                         | Dewitt, Michelle                                                                                                    | COVID-151 Usitive                                                    | attent has tested if usitive for COVID-15  |                                                                                                    | Active                                                                |
|                  |                                         |                                                                                                    |                                                                      |                                            |                                                                                                    |                                                                       |
| 3/23/20 2:13 PM  |                                         | Dewitt, Michelle                                                                                                    | COVID-19 Screening (                                                 | COVID-19 Screening in Process              |                                                                                                    | Inactive                                                              |
| 3/23/20 2:13 PM  |                                         | Dewitt, Michelle                                                                                                    | COVID-19 Screening (                                                 | COVID-19 Screening in Process              |                                                                                                    | Inactive                                                              |